# BOUVMAN

# MOKix

MOKix

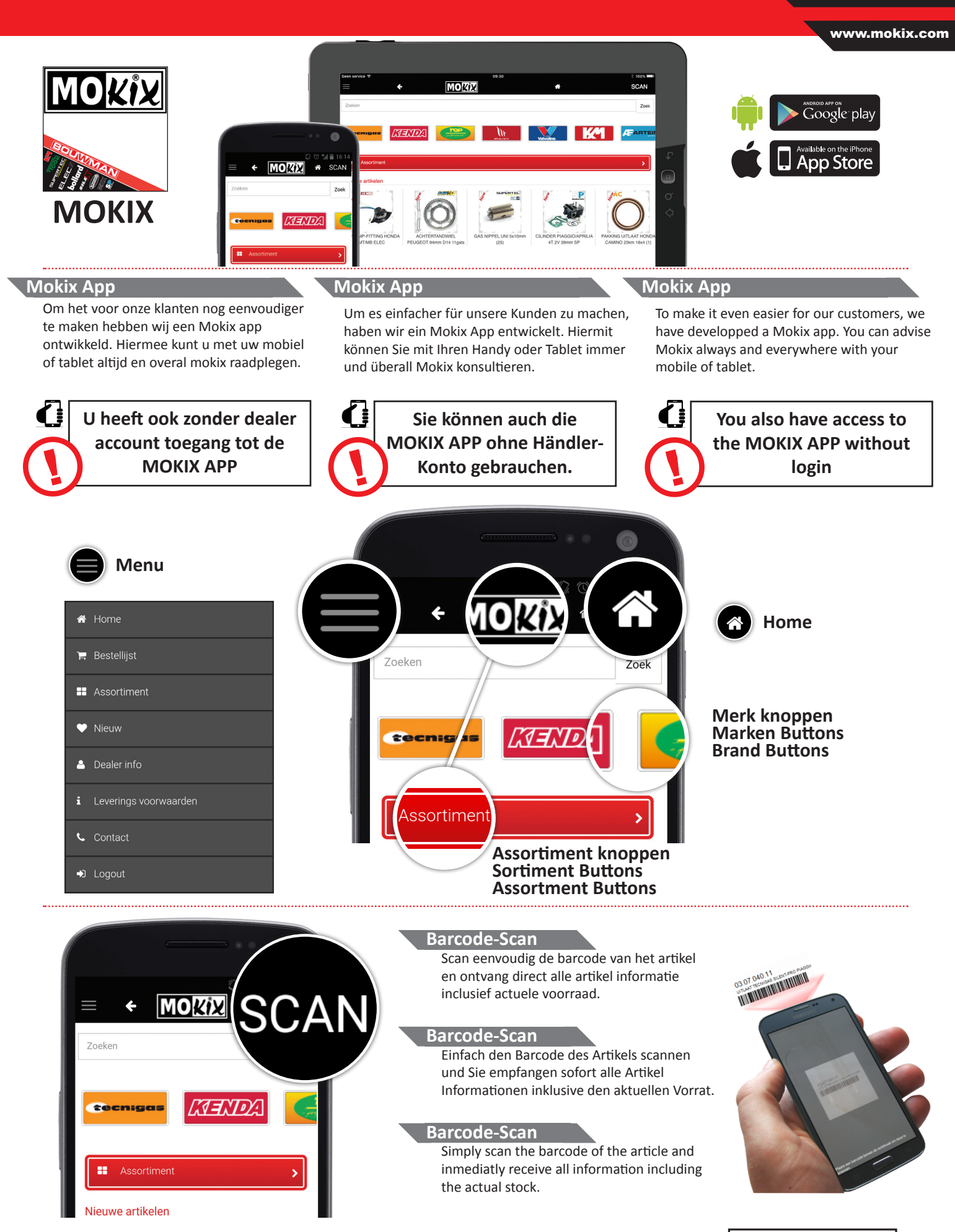

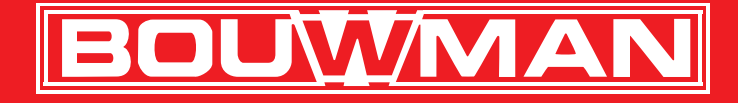

# MOKix

www.mokix.com

### <u>Zoek</u>en

Onder het menu bevind zich gelijk de zoekbalk. In deze zoekbalk kunt u zoeken op artikelnummer, omschrijving en leveranciersnummer (OEM).

### Suche

Unter dem Menü befindet sich der Suchbalken. In diesen Suchbalken können Sie nach Artikelnummer, Umschreibung und Lieferantennummer suchen (OEM).

### Search

Just beneath the menu is the searchbar located. Here you can search by Articlenumber, Description and OEM-number.

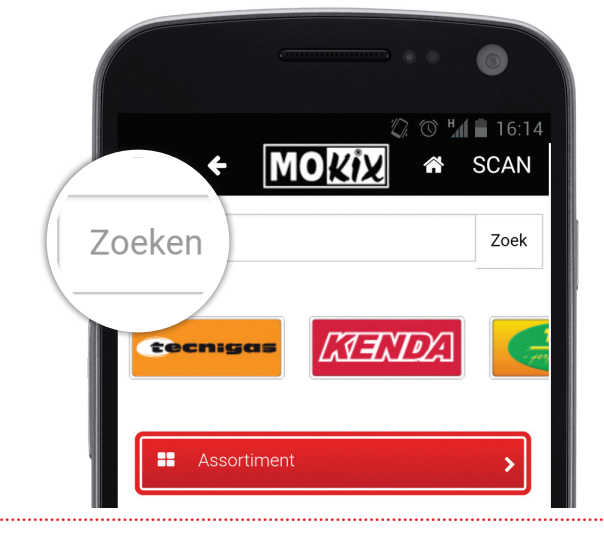

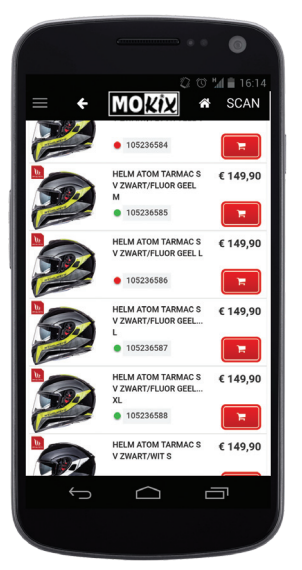

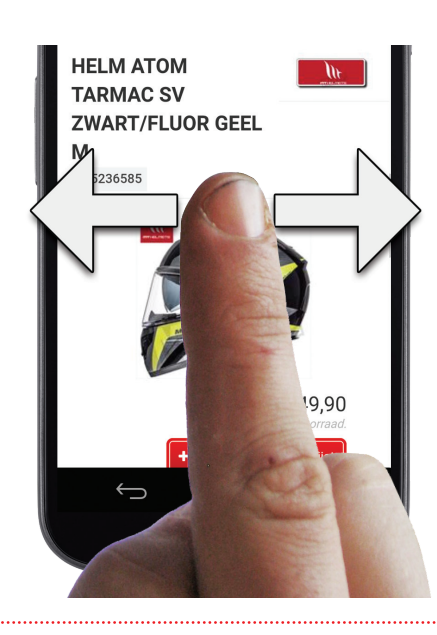

### Swipen

Met de Mokix app kunt u eenvoudig door de resultaten lijst heen navigeren door met uw vinger naar links of rechts te swipen.

### Swipen

Mit der Mokix APP können Sie einfach durch die Ergebnisliste navigieren durch mit Ihren Finger von links nach rechts zu wischen.

### Swipen

In our Mokix app it is easily to navigate through the result list by swiping your finger to the left or right.

#### Voorraadindicatie

onze voorraad is 99,9% actueel en correct te bekijken. Indien het product niet op voorraad is, kunt u de verwachte leveringsweek zien.

# <u>Vorratsanzeige</u>

Unser Vorrat ist 99,9% aktuell und korrekt angegeben. Wenn Artikel nicht auf Lager ist, dann können Sie den erwartete Liefertermin sehen.

# Stock indication

Our stock is 99,9% actual and correct. If the part is temporary out of stock, you can see the estimated delivery week.

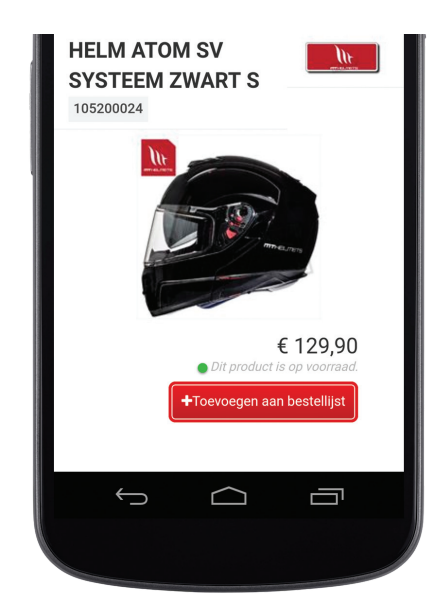

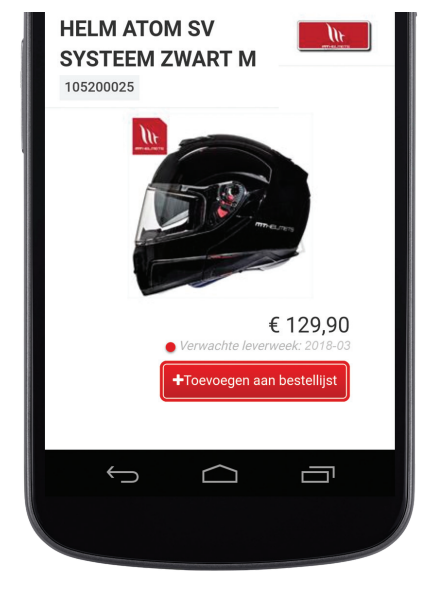

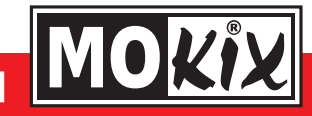

ELECE MXX SP SUPERTEE IN TOOL SILE bollard KM

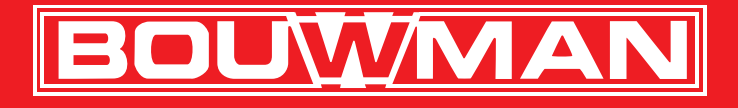

# MOKix

www.mokix.com

### Dealer login

Door in te loggen op de Mokix app synchroniseert u de app met uw Mokix account en heeft u toegang tot uw basket en prijzen.

### Dealer login

Mit der Anmeldung auf der Mokix App, synchronisieren Sie die App mit Ihrem Mokix Account und Sie haben dann Zugang zu Ihren Warenkorb und Preise.

### Dealer login

By signing into the Mokix app, you synchronise the app with your Mokix account and have access to your basket and pricing.

|                | • |
|----------------|---|
|                |   |
|                |   |
| Inloggen       |   |
| Gebruikersnaam |   |
|                |   |
| Wachtwoord     |   |
|                |   |
| L              |   |
| Login          |   |

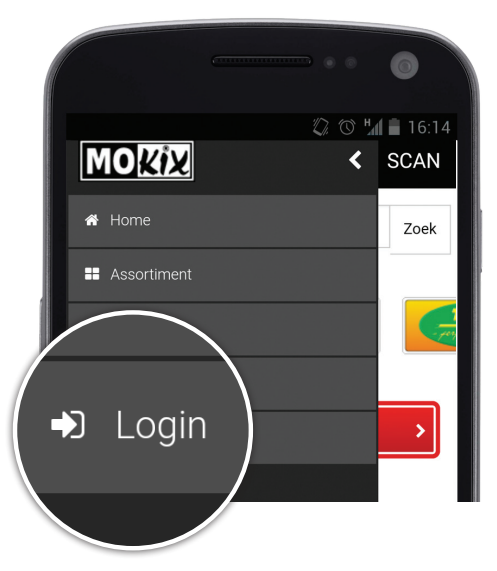

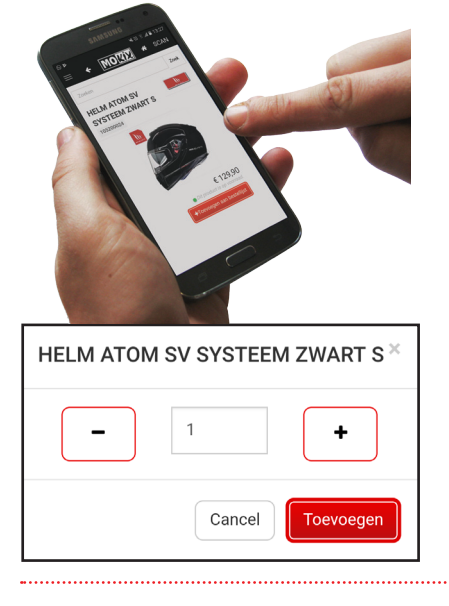

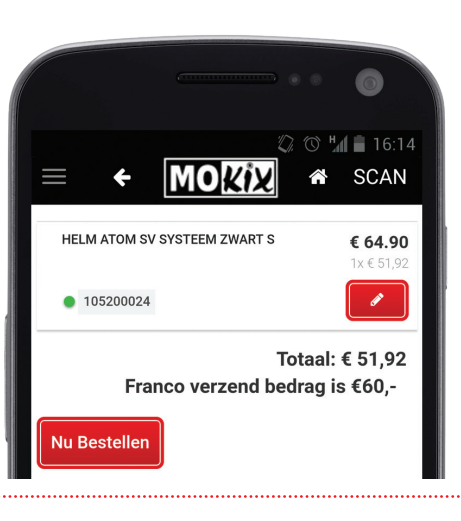

### Bestellen

Artikelen worden toegevoegd aan uw (bestaande) basket en kunnen direct worden besteld.

### Bestellen

Die Artikel werden hinzugefügt an Ihrem (bestehenden) Warenkorb und können ab sofort bestellt werden

#### Order

Articles are added to your (existing) basket and can be ordered immediately.

# Order opmerking

In uw bestellijst heeft u de mogelijkheid om een order opmerking toe te voegen. Wanneer u hier een opmerking plaatst wordt uw order altijd eerst door onze klantenservice bekeken voordat de order in ons systeem wordt geplaatst.

### Bemerkung im Auftrag

In Ihre Bestellliste haben Sie die Möglichkeit u an Ihre Bestelling eine Bemerkung zu platzieren. Wenn Sie hier eine Bemerkung rein schreiben und speichern wird dieser Auftrag immer erst durch unsere Kundenservice gelesen bevor er in Auftrag geht.

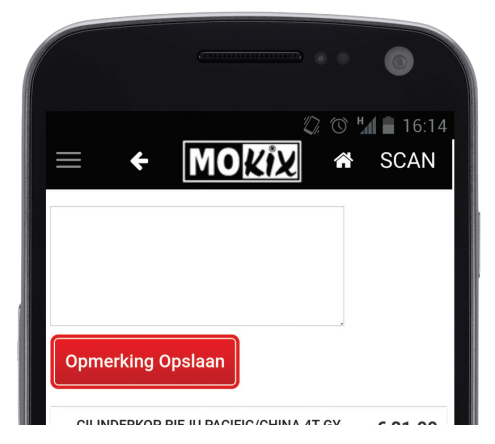

### Order comment

You have the option in your basket to add a comment to your order. By adding a comment your order will always be viewed by our customer service before entering the order to our system.

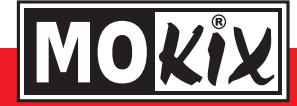

ELECE MXX SP SUPERTEL INN TOOL SILEY bollard KM